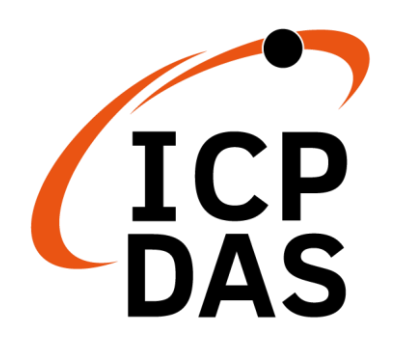

工業級 4G 模組

I-8213W-4G 系列

使用者手册

Version 1.3 AUG 2023

### 本手冊的技術服務與操作資訊適用於

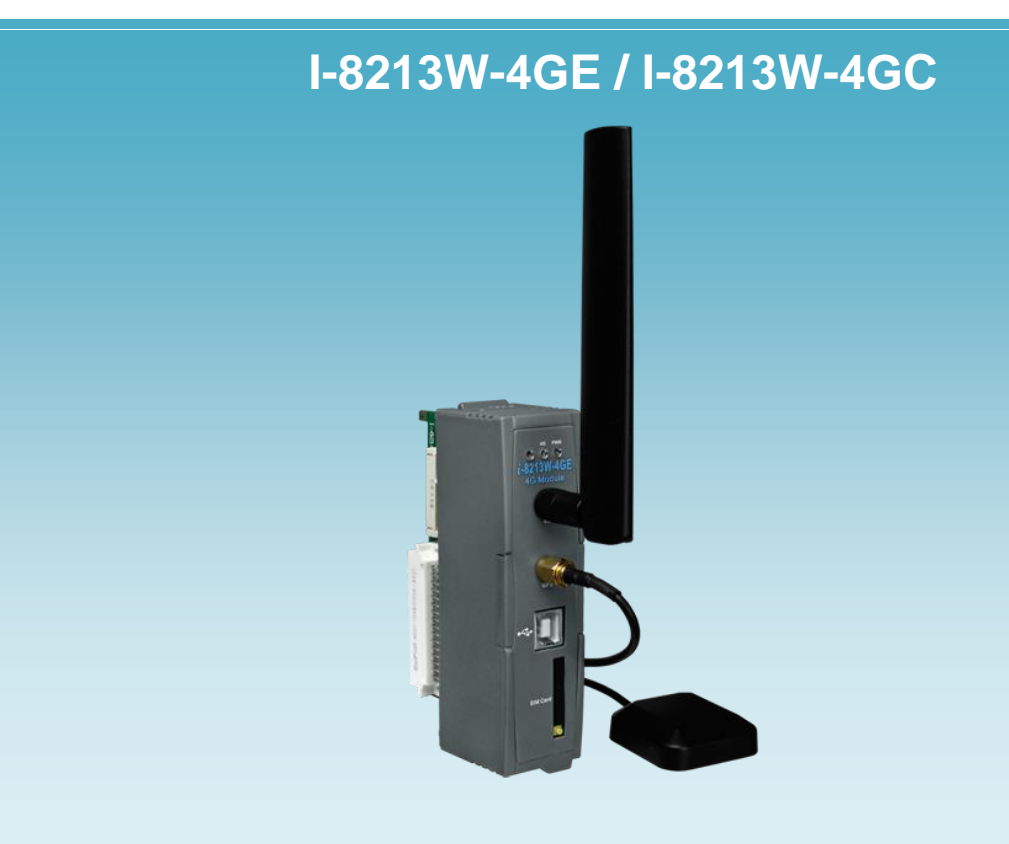

泓格科技股份有限公司 (ICP DAS) 所生產的產品,均保證原始購買者 對於有瑕疵之材料,於交貨日起保有為期一年的保固。

#### 免責聲明

泓格科技股份有限公司對於因為應用本產品所造成的損害並不負任何 法律上的責任。本公司保留有任何時間未經通知即可變更與修改本文件 內容之權利。本文所含資訊如有變更,恕不予另行通知。本公司盡可能地 提供正確與可靠的資訊,但不保證此資訊的使用或其他團體在違反專利或 權利下使用。此處包涵的技術或編輯錯誤、遺漏,概不負其法律責任。

版權所有

2017 © 泓格科技股份有限公司版權所有。

#### 商標識別

本文件提到的所有公司商標、商標名稱及產品名稱分別屬於該商標或 名稱的擁有者所有。

技術服務

如有任何問題,請與本公司客服聯絡,我們將盡速為您服務。

E-mail 信箱:service@icpdas.com

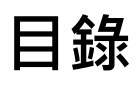

| 1. | 產品簡介                                              | .4  |
|----|---------------------------------------------------|-----|
| 2. | 硬體介紹                                              | .5  |
|    |                                                   |     |
|    | 2.1. 規格                                           | .6  |
|    | 2.2. I-8213W-4G 特色                                | .8  |
| 3. | 應用架構                                              | .9  |
| 4. | 硬體外觀                                              | .10 |
|    |                                                   |     |
|    | 4.1. 尺寸標示圖                                        | .11 |
|    | 4.2. LED 指示燈                                      | .12 |
|    | 4.3. 硬體安裝                                         | .13 |
| 5. | USB 驅動程式安裝                                        | .14 |
|    |                                                   |     |
|    | 5.1 範例: XP-8000 (Microsoft Windows OS)            | .14 |
|    | 5.2   範例: LinPAC (Linux OS)                       | .22 |
| 6. | GPRS 連線方式                                         | .23 |
|    |                                                   |     |
|    | 6.1. 範例: XP-8000 (Windows Embedded Standard 2009) | .24 |
|    | 6.2. 範例: LinPAC (Linux OS)                        | .32 |
| 7. | GPS 快速測試                                          | .33 |
|    |                                                   |     |
|    | 7.1. 範例: XP-8000 (Windows Embedded Standard 2009) | .33 |
|    | 7.2. 範例: LinPAC (Linux OS)                        | .35 |
| 修  | 訂說明                                               | .36 |

## 1. 產品簡介

I-8213W-4G 系列為工業級 4G LTE 模組並帶有 GPS 功能。I-8213W-4GE 支援 FDD LTE B1/B3/B5/B7/B8/B20 頻段·而I-8213W-4GC 則支援 FDD LTE B1/B3/B8 與 TDD LTE B38/B39/B40/B41 頻段。 WCDMA 方面支援 850/900/2100 MHz 與 GSM 850 MHz, EGSM 900 MHz, DCS 1800 MHz, PCS 1900 MHz。這些模組皆可經由便利的 2G/3G/4G 網路來收集遠端資料‧包含各種流量計或者及時的遠端控制。這些模 組也內建 TCP/IP stack 只需搭配簡單的控制命令即可連線上網或簡訊收送。並且 可以搭配本公司的 PAC 系列產品作 SMS、GPRS 和 3G/4G 的應用‧例如 WinPAC-8000, LinPAC-8000 or XP-8000 等。

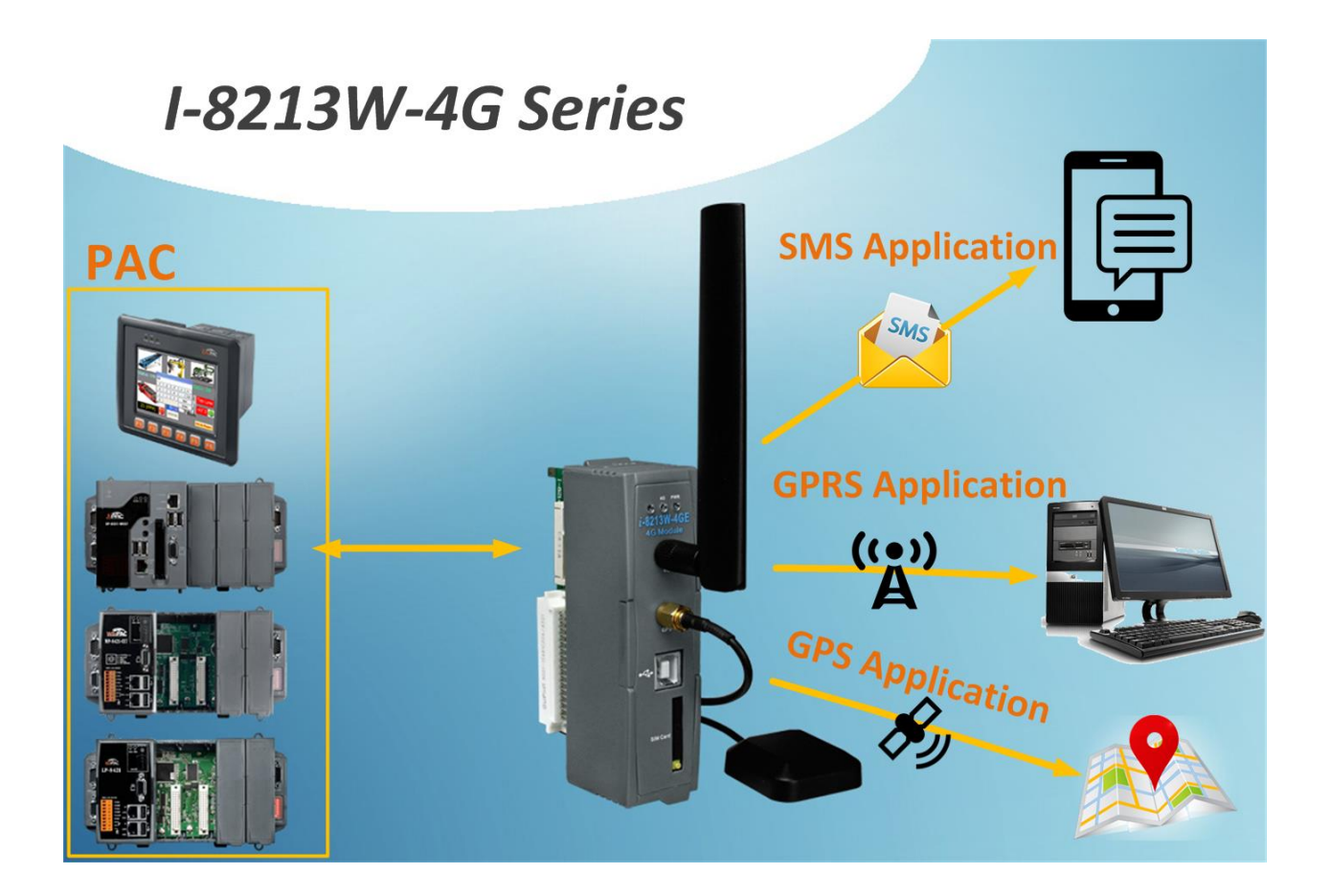

## 2. 硬體介紹

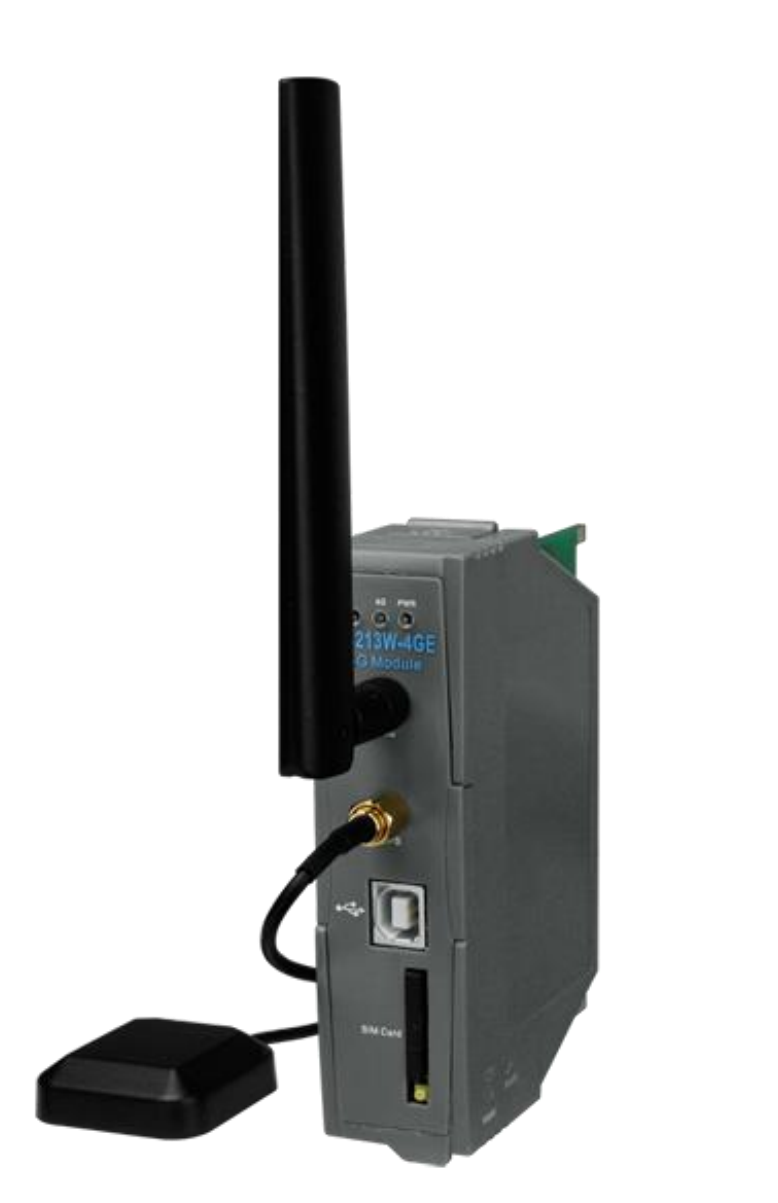

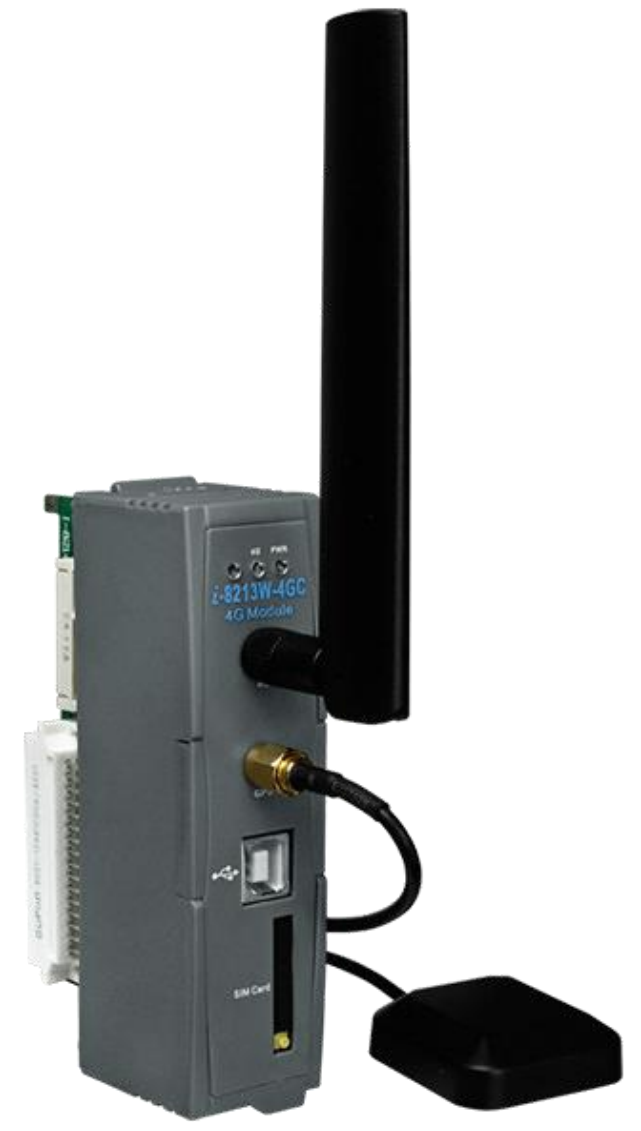

## 2.1. 規格

| 型號                | I-8213W-4GE                                                                                                    | I-8213W-4GC                                                                                                    |  |  |
|-------------------|----------------------------------------------------------------------------------------------------|----------------------------------------------------------------------------------------------------|--|--|
| 4G 系統             | 4G 系統                                                                                                    |                                                                                                    |  |  |
| 頻段(FDD)           | B1/B3/B5/B7/B8/B20                                                                                                    | B1/B3/B8                                                                                                    |  |  |
| 頻段(TDD)           |                                                                                                    | B38/B39/B40/B41                                                                                                    |  |  |
| 3G 系統             |                                                                                                    |                                                                                                    |  |  |
| 頻段 <b>(WCDMA)</b> | 850/900/2100 MHz                                                                                                    | 900/2100 MHz                                                                                                    |  |  |
| 頻段(TDSCDMA)       |                                                                                                    | 1900/2100 MHz                                                                                                    |  |  |
| GSM/GPRS 系統       |                                                                                                    |                                                                                                    |  |  |
| 頻段                | 850/900/1800/1900 MHz                                                                                                    | 900/1800MHz                                                                                                    |  |  |
| GPRS 連結           | GPRS class 33;<br>GPRS station class B                                                                                                    | GPRS class 12;<br>GPRS station class B                                                                                                    |  |  |
| 資料傳輸速度            | GPRS (Kbps):<br>max. 107 (DL) / 85.6 (UL)<br>WCDMA (Kbps):<br>max. 384 (DL) / 384 (UL)<br>DC-HSPA (Mbps):<br>max. 42 (DL) / 5.76 (UL)<br>LTE-FDD (Mbps):<br>max. 150 (DL) / 50 (UL)<br>LTE-TDD (Mbps):<br>max. 130 (DL) / 50 (UL) | GPRS (Kbps) :<br>max. 107 (DL) / 85.6 (UL)<br>DC-HSPA+ (Mbps):<br>max. 42 (DL) / 5.76 (UL)<br>TD-SCDMA(Mbps):<br>max. 4.2 (DL) / 2.2 (UL)<br>CDMA2000 EVDO(Mbps):<br>max. 3.1 (DL) / 1.8 (UL)<br>LTE-FDD (Mbps):<br>max. 150 (DL) / 50 (UL)<br>LTE-TDD (Mbps):<br>max. 130 (DL) / 30 (UL) |  |  |
| 編碼                | CS 1, CS 2, CS 3, CS 4                                                                                                    |                                                                                                    |  |  |
| SMS               |                                                                                                    |                                                                                                    |  |  |
| SMS               | MT, MO, CB, Text and PDU mode                                                                                                    |                                                                                                    |  |  |
| 連接介面              |                                                                                                    |                                                                                                    |  |  |
| USB               | USB 2.0 (high speed)                                                                                                    |                                                                                                    |  |  |
| GPS 介面            |                                                                                                    |                                                                                                    |  |  |

| 支援通道數         | 32                                                   |  |
|---------------|------------------------------------------------------|--|
| 支援協議          | NMEA 0183                                            |  |
| LED 指示燈       |                                                      |  |
| 電源            | 紅燈                                                   |  |
| GPRS          | 黃燈                                                   |  |
| 電源            |                                                      |  |
| 保護            | ESD, Surge, EFT, Hi-Pot                              |  |
| 功耗            | 閒置: 0.15 A @ 5 VDC;  運轉: 0.2 ~ 1.62 A (peak) @ 5 VDC |  |
| 機體            |                                                      |  |
| 外殼            | 塑膠                                                   |  |
| 尺寸(W x L x H) | 30mm x 85mm x 114mm                                  |  |
| 環境            |                                                      |  |
| 工作溫度          | -25°C ~ +75 °C                                       |  |
| 存放溫度          | -30°C ~ +80 °C                                       |  |
| 濕度            | 5~95% RH, non-condensing                             |  |

### 2.2. I-8213W-4G 特色

- I-8213W-4GE 支援 FDD LTE B1/B3/B5/B7/B8/B20 頻段而
   I-8213W-4GC 則支援 FDD LTE B1/B3/B8 與 TDD LTE
   B38/B39/B40/B41 頻段。WCDMA 方面支援 850/900/2100 MHz 與
   GSM 850 MHz, EGSM 900 MHz, DCS 1800 MHz, PCS 1900 MHz。
   可應用在 LTE/WCDMA/GPRS 資料傳輸、簡訊傳輸
   提供 4G/3G/GPRS 的 TCP Server, TCP Client, UDP Client 連線
   支援標準 AT Commands
   支援 32-channels GPS 與 NMEA 協議 v0183 v3.01
- 支援 XP-8000, WinPAC-8000, LinPAC-8000, ViewPAC

## 3. 應用架構

產品應用 範例一:

### Industrial 4G LTE module

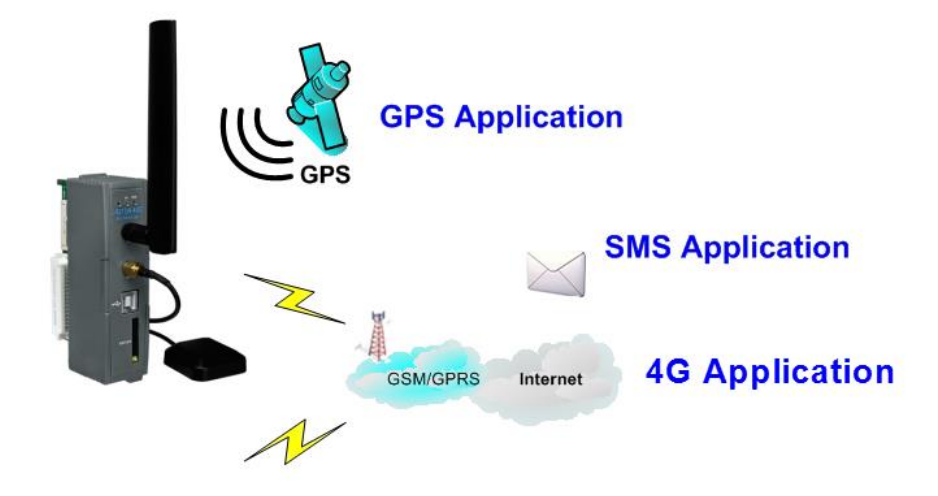

產品應用 範例二:

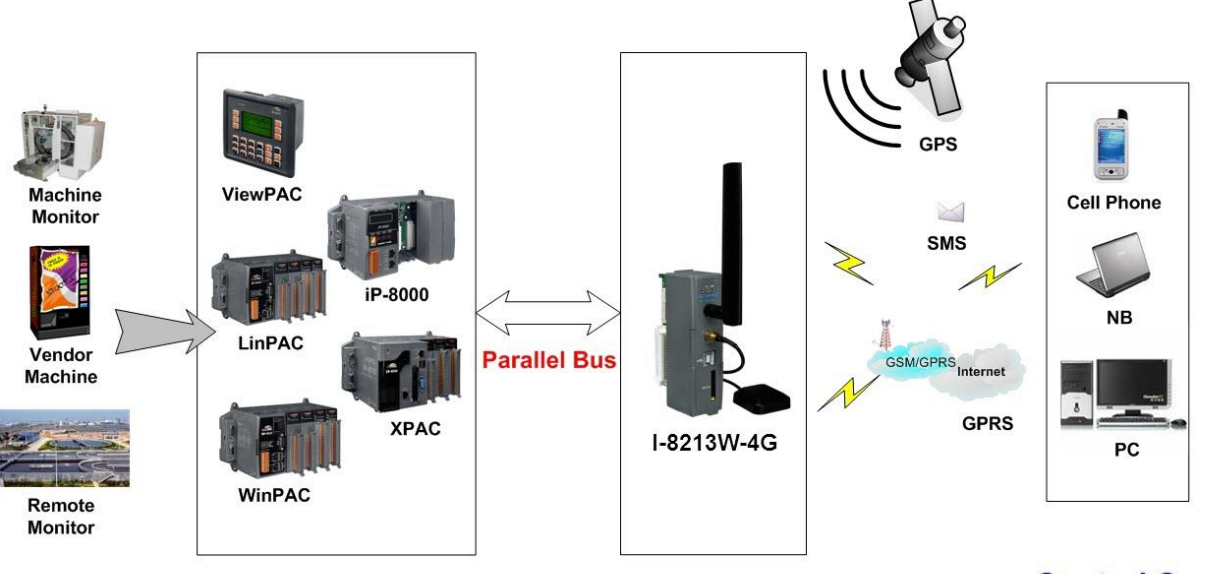

Application

**Control Center** 

## 4. 硬體外觀

● 腳位圖

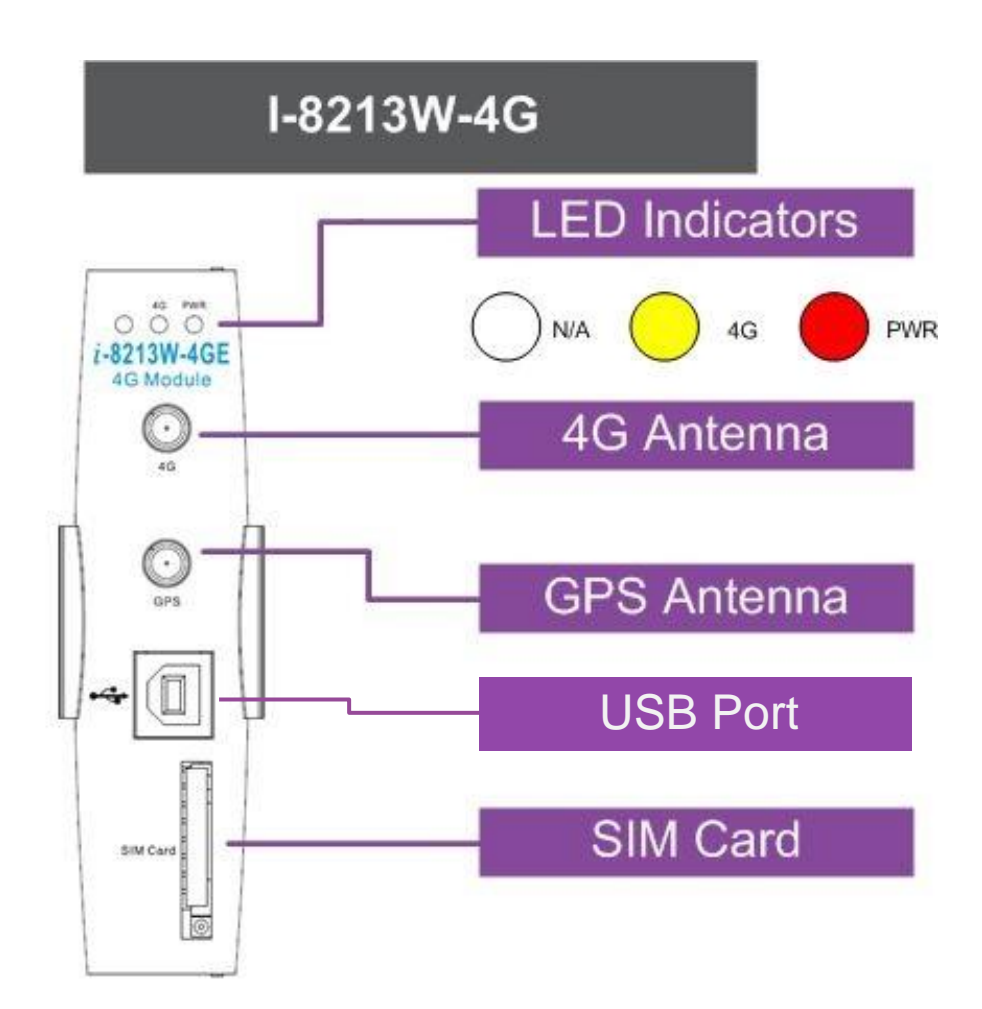

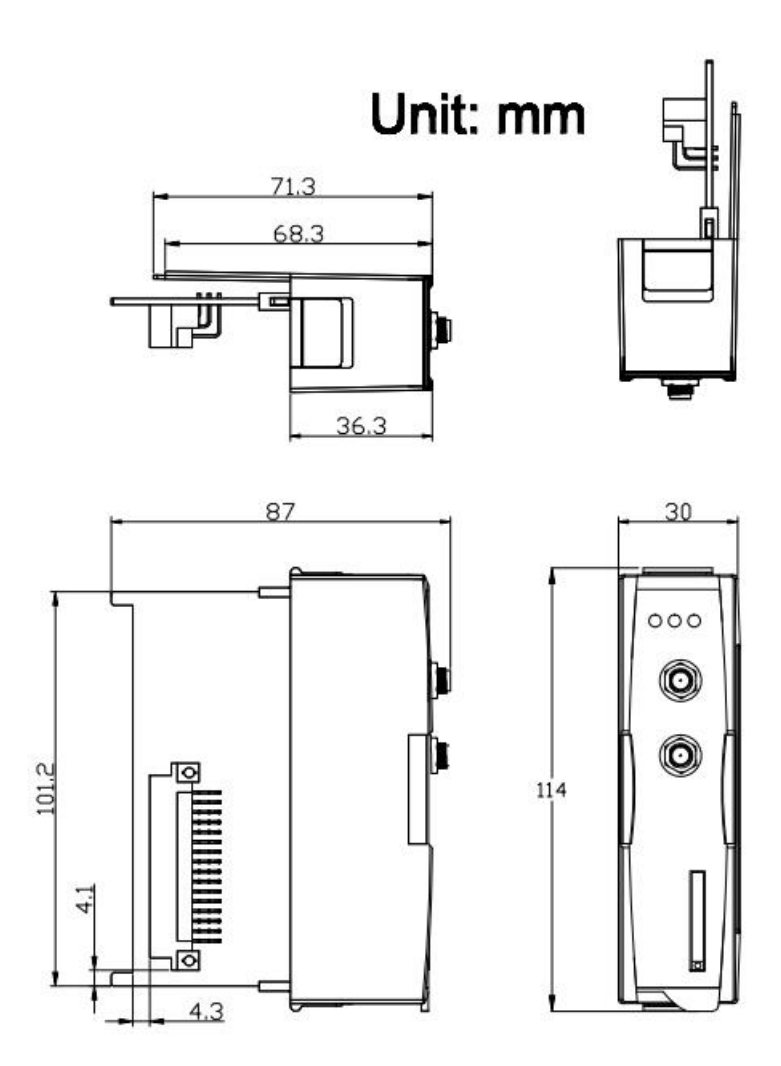

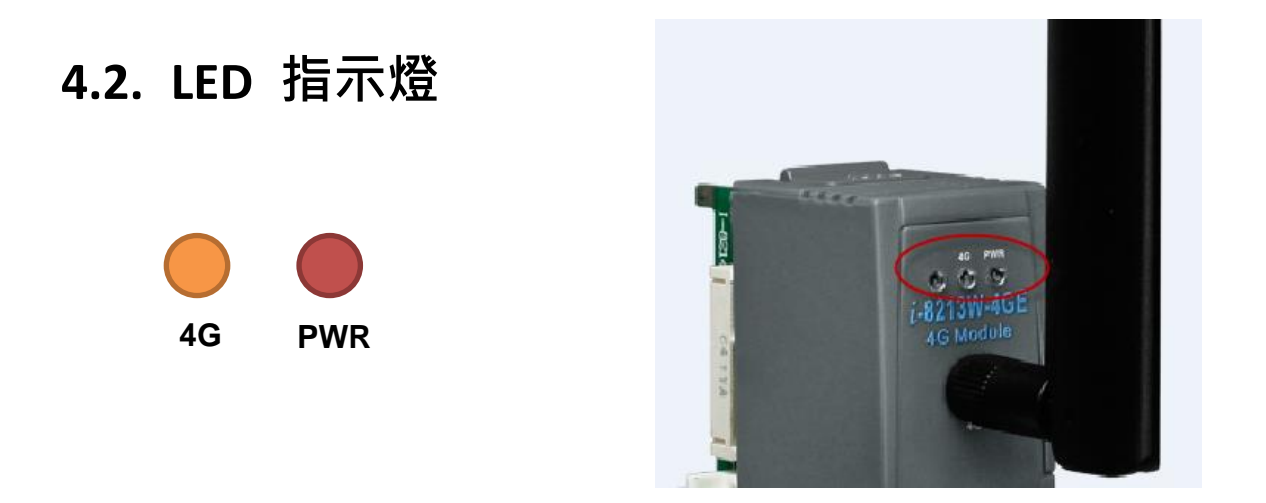

模組上設有兩個 LED 指示燈,幫助使用者判斷系統目前的狀態,其說明如下:

A. 電源(紅燈):此電源指示燈能顯示機組之電源狀況。

| 電源正常 | 電源異常 |
|------|------|
| 恆亮   | 恆滅   |

B. 4G (黃燈):顯示 4G 運作狀況

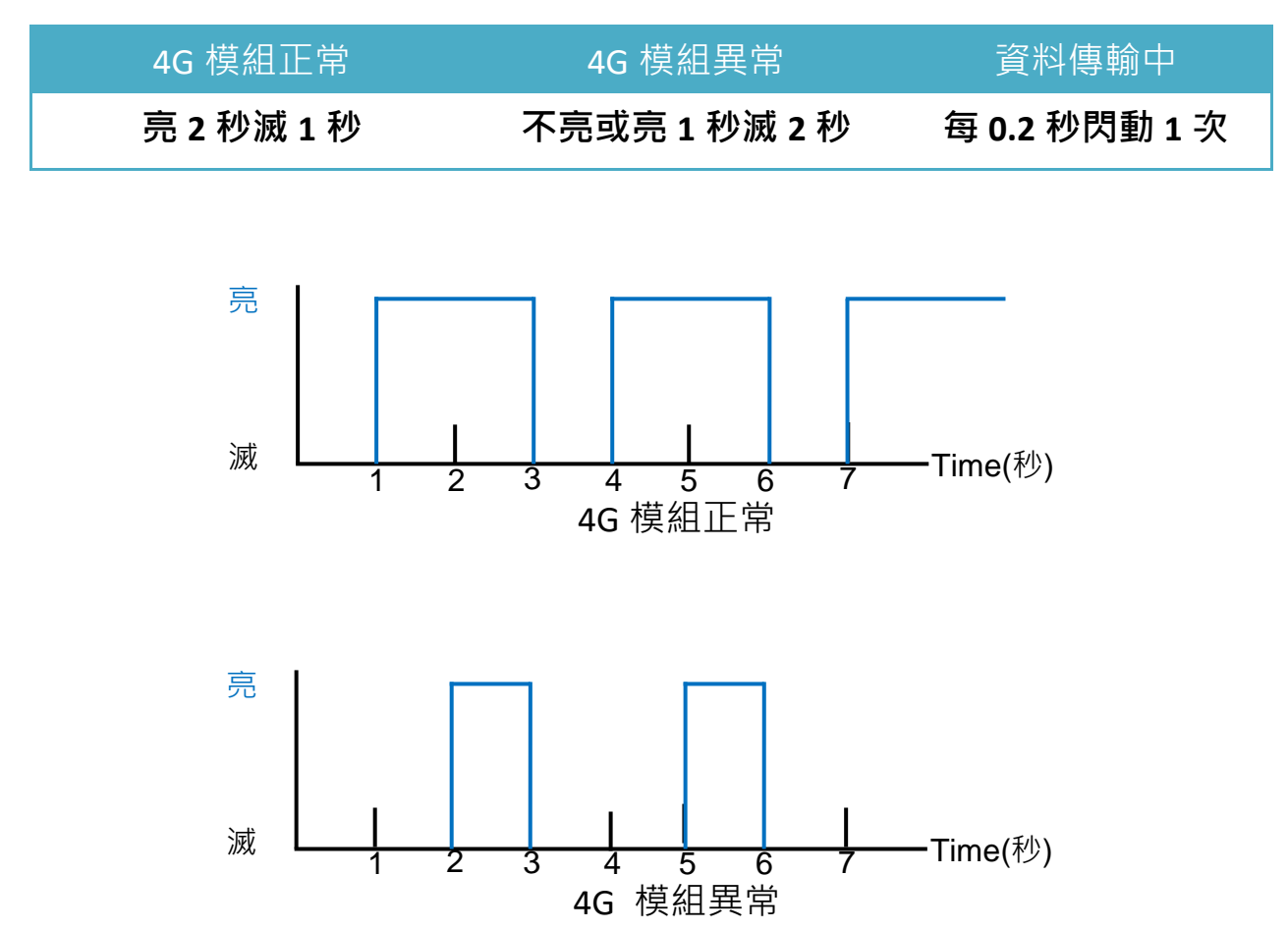

### 4.3. 硬體安裝

● I-8213W-4G 安裝

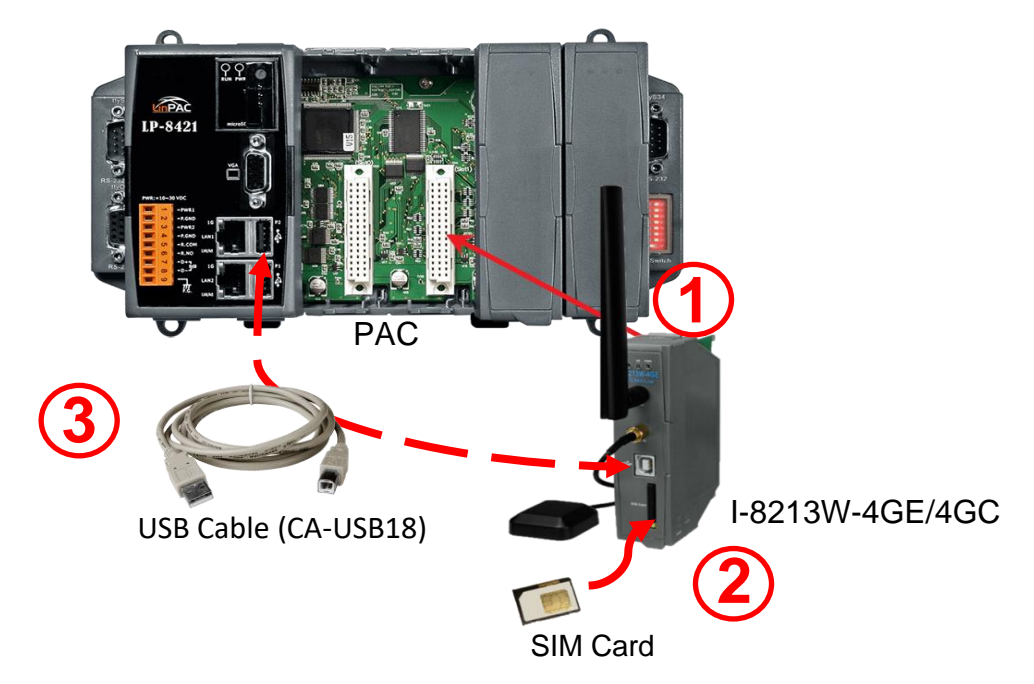

- 1. 將 I-8213W-4G 安裝至你的主機上
- 2. 插入 SIM 卡
- 3. 連接 USB
- 4G 與 GPS 天線安裝

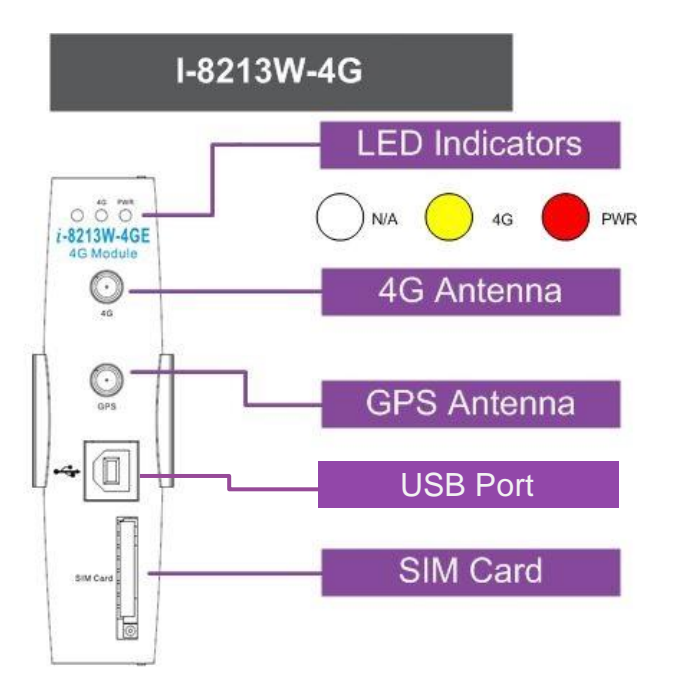

## 5. USB 驅動程式安裝

## 5.1 範例: XP-8000 (Microsoft Windows OS)

步驟 1: 雙擊 "I-8213W-4G USB driver V1.00.exe" 開始安裝驅動程式

步驟 2:點擊"Next"

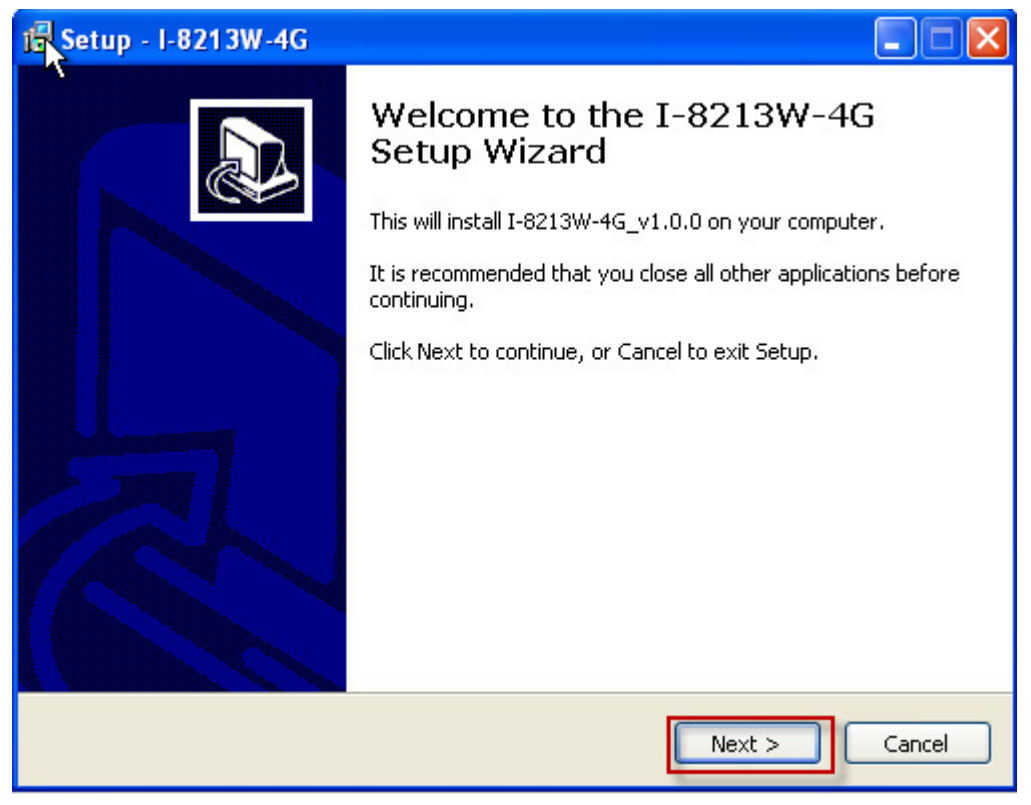

#### 步驟 3:點擊 "Next"

| Setup - I-8213W-4G                                        |                                   |
|-----------------------------------------------------------|-----------------------------------|
| Select Destination Location<br>Where should I-8213W-4G be | e installed?                      |
| Setup will install I-82                                   | 13W-4G into the following folder. |
| C:\ICPDAS\I-8213W-4G                                      | Browse                            |
|                                                           |                                   |
|                                                           |                                   |
| At least 1.2 MB of free disk sp                           | pace is required.                 |
|                                                           | < Back Next > Cancel              |

### 步驟 4:選擇 "Install"

| Setup - I-8                | 213W-4G                                                             |                         |
|----------------------------|---------------------------------------------------------------------|-------------------------|
| Ready to In<br>Setup is no | <b>stall</b><br>w ready to begin installing I-8213W-4G on you       | r computer.             |
| Click Insta<br>change an   | l to continue with the installation, or click Back i<br>y settings. | f you want to review or |
| Destinati<br>C:\IC         | on location:<br>PDAS\I-8213W-4G                                     |                         |
|                            |                                                                     |                         |
|                            |                                                                     |                         |
| <                          |                                                                     | <u>×</u>                |
|                            | < <u>B</u> ack                                                      | Install Cancel          |

步驟 5:點擊 "Finish"

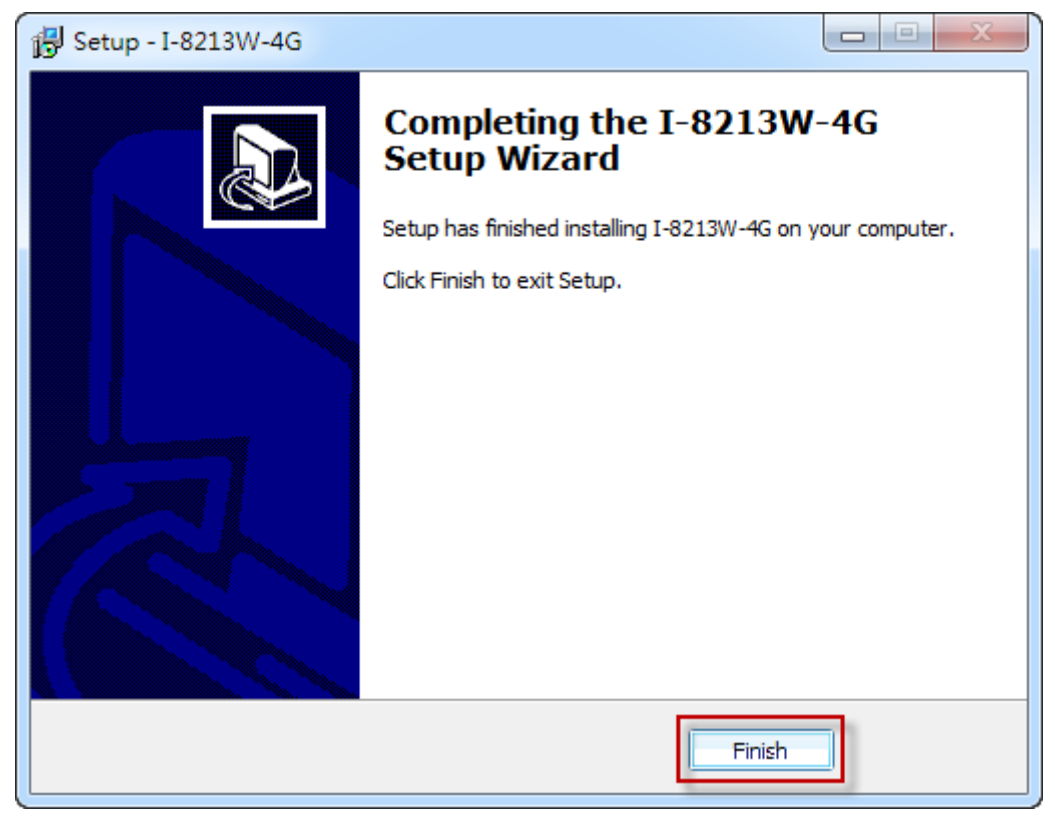

步驟 6:透過 USB 連接線連接 I-8213W-4G 及 PAC

步驟 7:彈出"Found New Hardware Wizard"視窗要您安裝 "Quectel LTE Module" 的驅動程式,請點擊"Next"至下一步

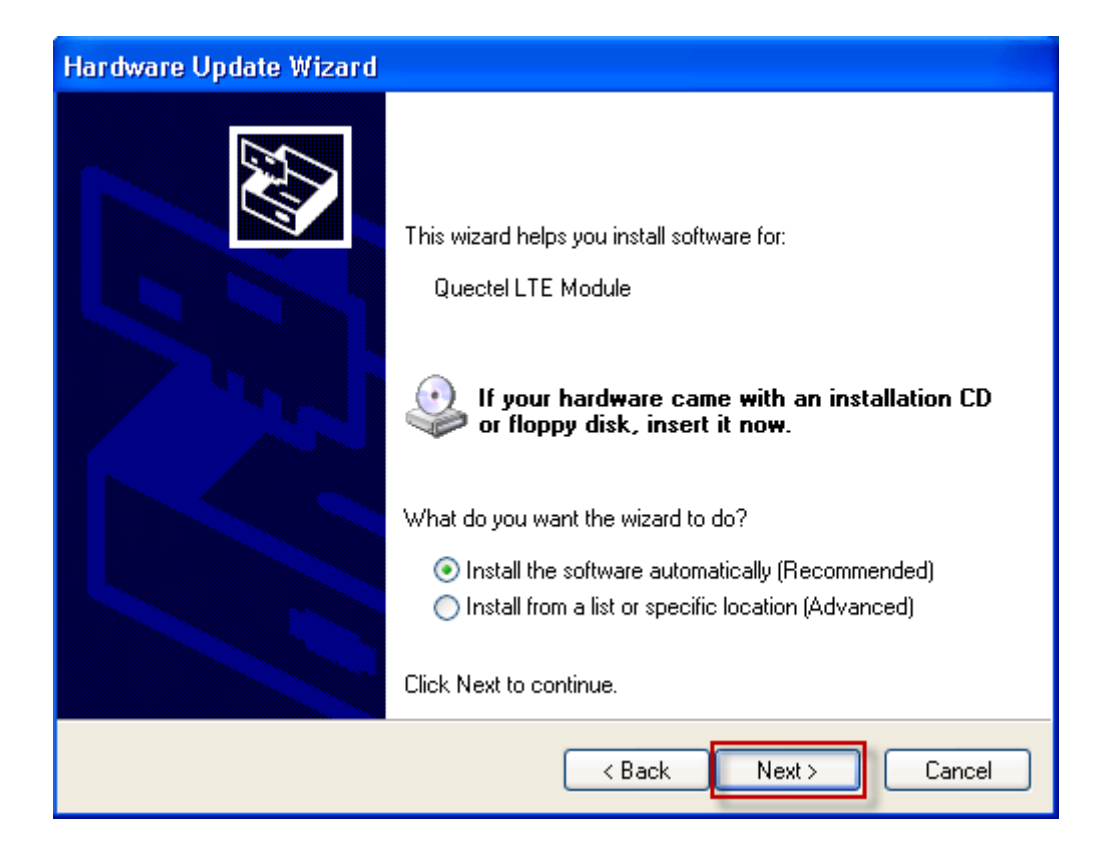

#### 步驟 7-1: 點擊 "Continue Anyway"

| Har dwa | re Installation                                                                                                    |
|---------|----------------------------------------------------------------------------------------------------|
| ~       | ß                                                                                                    |
| 1       | The software you are installing for this hardware:                                                                                                    |
|         | I-8213W-4G USB Modem                                                                                                    |
|         | has not passed Windows Logo testing to verify its compatibility with Windows XP. (Tell me why this testing is important.)                                                                                                    |
|         | Continuing your installation of this software may impair<br>or destabilize the correct operation of your system<br>either immediately or in the future. Microsoft strongly<br>recommends that you stop this installation now and<br>contact the hardware vendor for software that has<br>passed Windows Logo testing. |
| -       | Continue Anyway STOP Installation                                                                                                    |

步驟 7-2:若您接收到安裝成功的訊息,請點擊"Finish"結束安裝

| Hardware Update Wizard |                                                      |
|------------------------|------------------------------------------------------|
|                        | Completing the Hardware Update<br>Wizard             |
|                        | The wizard has finished installing the software for: |
|                        | GTM-204M-4G USB Modem                                |
|                        | Click Finish to close the wizard.                    |
|                        | < Back Finish Cancel                                 |

步驟 7-3:若您接收到安裝失敗的訊息,請點選 "Install from a list or specific location",並點擊 "Next"至下一步

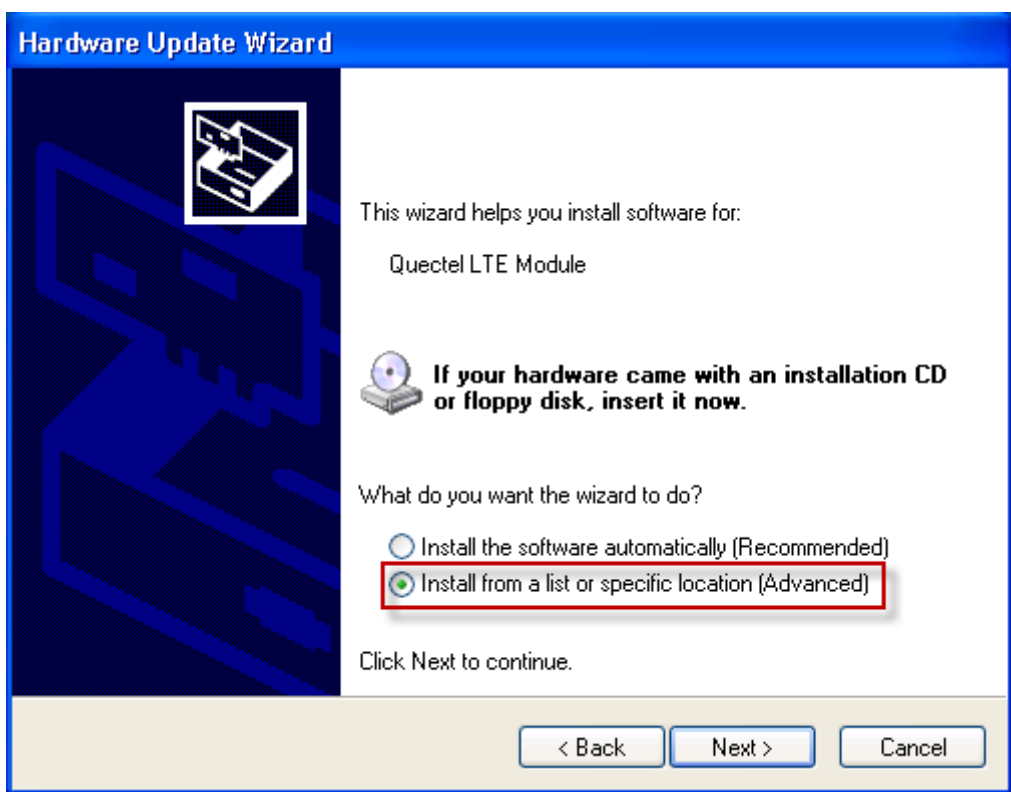

步驟 7-4: 點擊 "Browse" 瀏覽與選擇您的安裝資料夾,點擊 "Next" 至下一步

| ardware Up    | odate Wizard                                                                                                    |
|---------------|----------------------------------------------------------------------------------------------------|
| Please cho    | pose your search and installation options.                                                                                                    |
| 💿 Sear        | ch for the best driver in these locations.                                                                                                    |
| Use<br>path:  | the check boxes below to limit or expand the default search, which includes local<br>s and removable media. The best driver found will be installed.  |
| C             | Search removable media (floppy, CD-ROM)                                                                                                    |
|               | Include this location in the search:                                                                                                    |
|               | C:\ICPDAS\I-8213W-4G\X86                                                                                                    |
| ⊙ Don'        | t search. I will choose the driver to install.                                                                                                    |
| Choo<br>the o | ise this option to select the device driver from a list. Windows does not guarantee tha<br>river you choose will be the best match for your hardware. |
|               | (Back Next ) Cancel                                                                                                    |

步驟 8:彈出"Hardware Installation"視窗要您安裝"I-8213W-4G Wireless Ethernet Adapter"的驅動程式,請點擊"Continue Anyway"

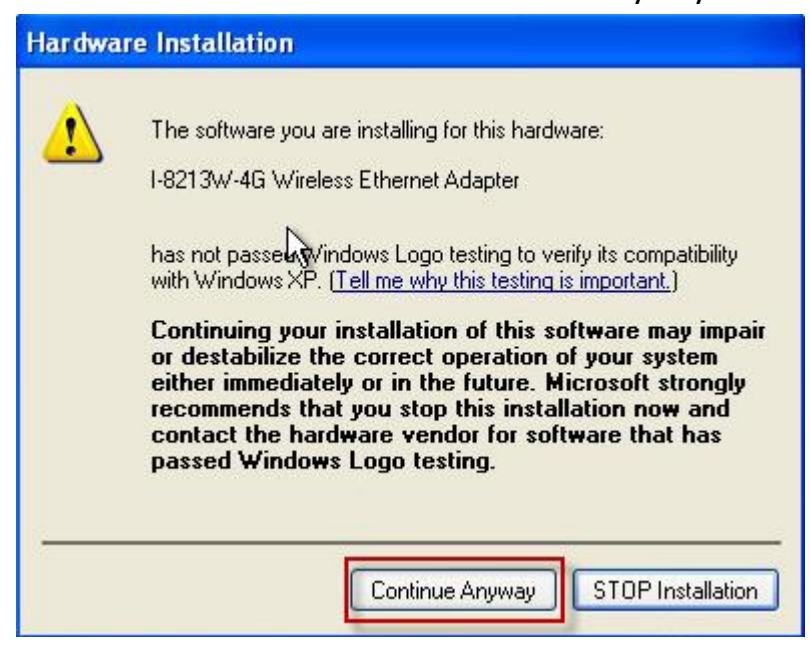

步驟 9:彈出 "Hardware Installation" 視窗要您安裝 "I-8213W-4G USB AT Port" 的驅動程式,請點擊 "Continue Anyway"

| Hardwa | are Installation                                                                                                    |
|--------|----------------------------------------------------------------------------------------------------|
| 1      | The software you are installing for this hardware:<br>I-8213W-4G USB AT Port<br>has not assed Windows Logo testing to verify its compatibility<br>with Windows XP. (Tell me why this testing is important.)<br>Continuing your installation of this software may impair<br>or destabilize the correct operation of your system<br>either immediately or in the future. Microsoft strongly<br>recommends that you stop this installation now and<br>contact the hardware vendor for software that has<br>passed Windows Logo testing. |
| 1      | Continue Anyway STOP Installation                                                                                                    |

步驟 10:彈出 "Hardware Installation" 視窗要您安裝 "I-8213W-4G USB NMEA Port" 的驅動程式,請點擊 "Continue Anyway"

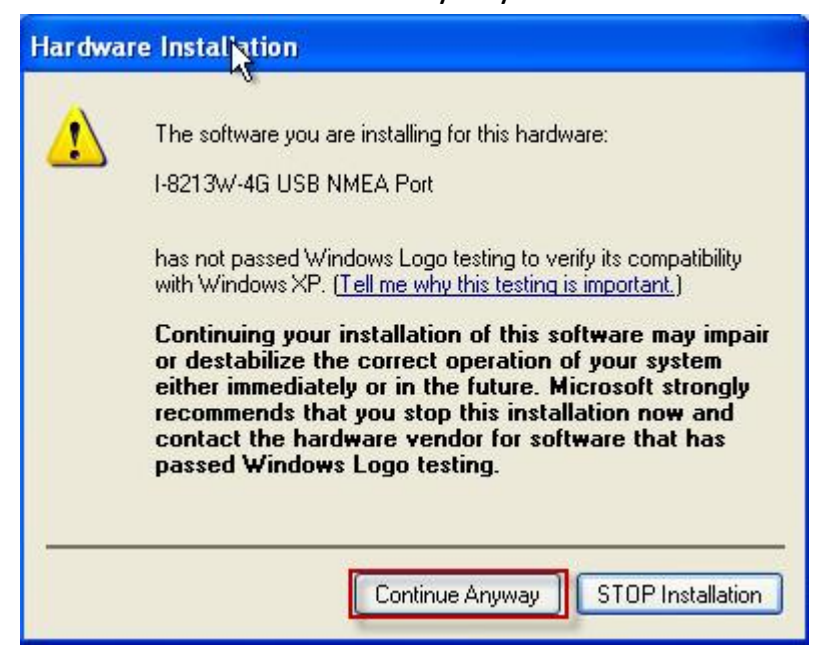

步驟 11:彈出 "Hardware Installation" 視窗要您安裝 "I-8213W-4G USB DM Port"

的驅動程式,請點擊 "Continue Anyway"

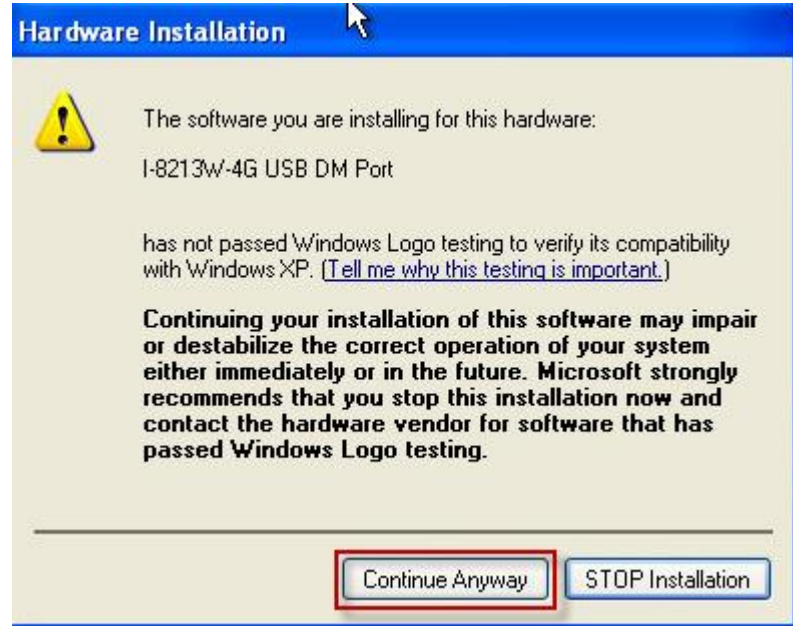

步驟 12:完成安裝步驟後·請開啟 "裝置管理員" ·確認已新增 8 個裝置項目· 如下圖所示:

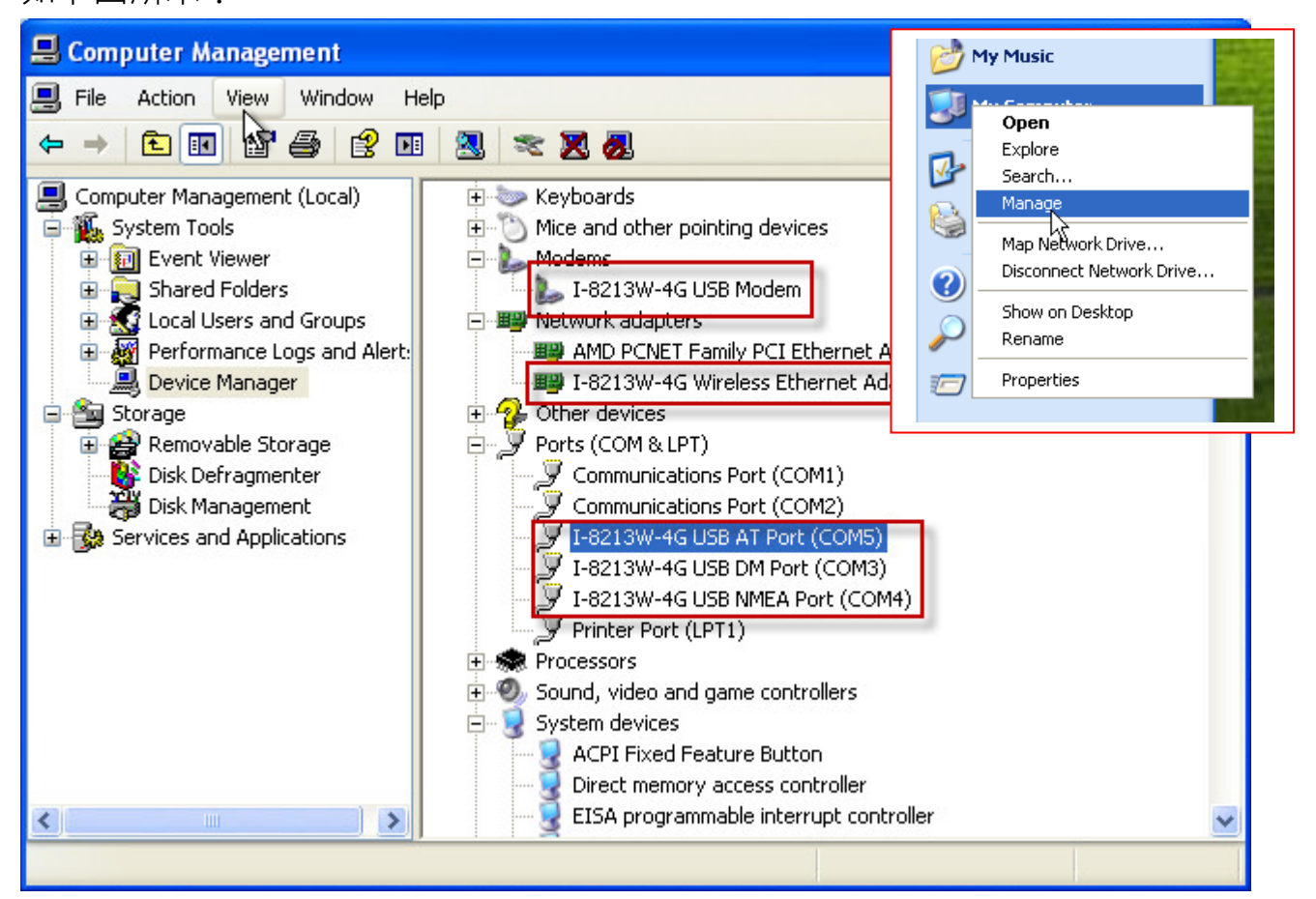

## 5.2 範例: LinPAC (Linux OS)

#### ● i-8213W-4G 驅動程式安裝

Linux 可以為 I-8213W-4G 安装驅動模組 "選項",請參考下面的 Linux 命令 步驟。

步驟 1: 輸入命令"modprobe option"

步驟 2: 再輸入"echo "2c7c 0125" > /sys/bus/usb-serial/drivers/option1/new\_id"

步驟3:安裝完成後會顯示ttyUSBn

| root@icpdas:~# modprobe option                                                |  |  |  |
|-------------------------------------------------------------------------------|--|--|--|
| root@icpdas:~#                                                                |  |  |  |
| root@icpdas:~# echo "2c7c 0125" > /sys/bus/usb-serial/drivers/option1/new id  |  |  |  |
| root@icpdas:~#                                                                |  |  |  |
| root@icpdas:~# dmesg   grep ttyUSB                                            |  |  |  |
| [ 107.252859] usb 2-1.2: GSM modem (1-port) converter now attached to ttyUSB0 |  |  |  |
| [ 107.254599] usb 2-1.2: GSM modem (1-port) converter now attached to ttyUSB1 |  |  |  |
| [ 107.256577] usb 2-1.2: GSM modem (1-port) converter now attached to ttyUSB2 |  |  |  |
| [ 107.260277] usb 2-1.2: GSM modem (1-port) converter now attached to ttyUSB3 |  |  |  |
| [ 107.261822] usb 2-1.2: GSM modem (1-port) converter now attached to ttyUSB4 |  |  |  |
| root@icpdas:~#                                                                |  |  |  |
| root@icpdas:~#                                                                |  |  |  |

i-8213W-4G 的串列對應功能請參考下表

| Port Name | Interface Function        |
|-----------|---------------------------|
| ttyUSB1   | GPS/GNSS interface        |
| ttyUSB2   | AT Command interface      |
| ttyUSB3   | 2G/3G/4G system interface |

#### ● i-8213W-4G 驅動程式解除安裝

步驟1:如需解除安裝,可輸入命令"modprobe --r option"

## 6. GPRS 連線方式

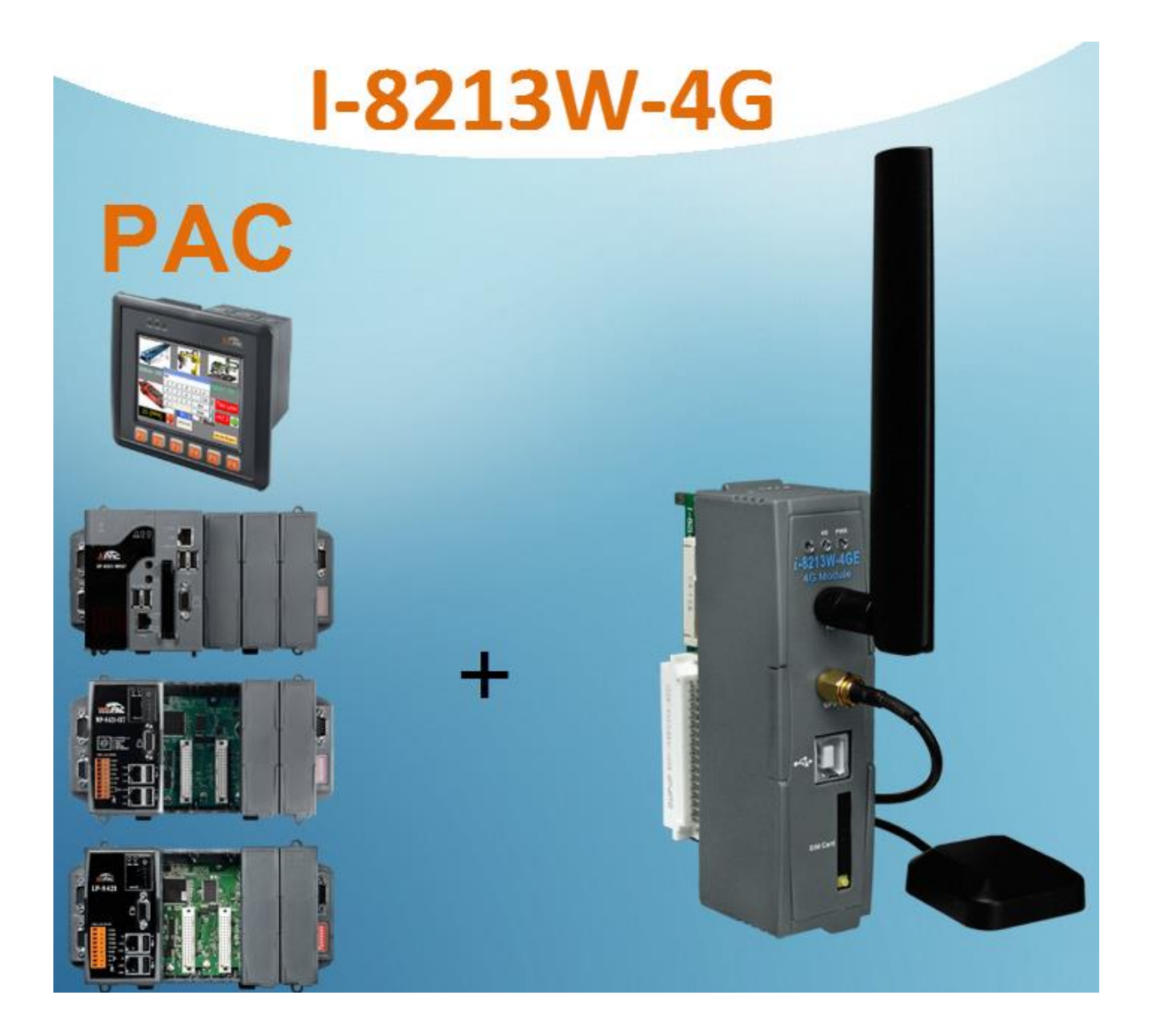

## 6.1. 範例: XP-8000 (Windows Embedded Standard 2009)

- ▶ 硬體設備需求
  - 1) I-8213W-4G
  - 2) USB 連接線(CA-USB18)
  - 3) XP-8000

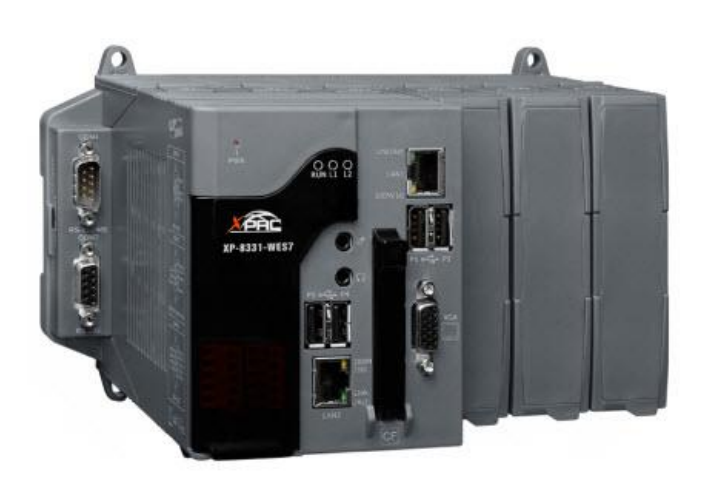

WinPAC-8000

+ CA-USB18

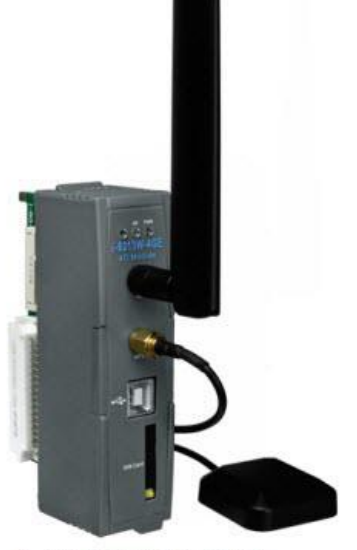

I-8213W-4G

▶ 新增新數據機連結

步驟 1. 控制台→點兩下"Phone and Modem",如下圖所示:

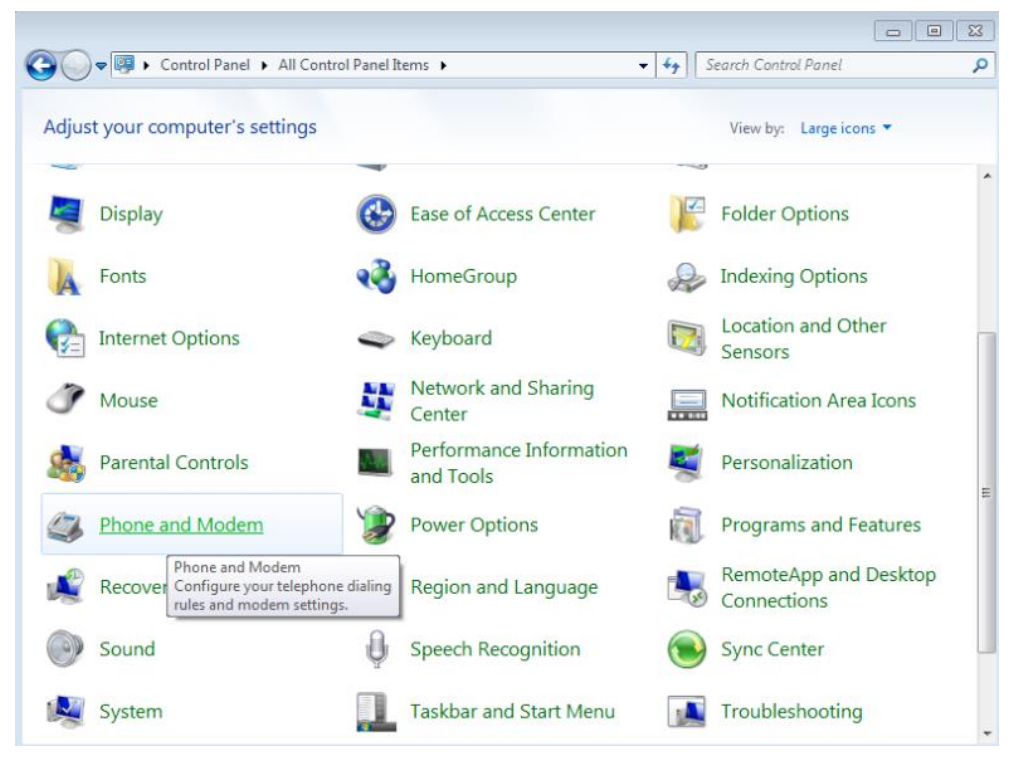

步驟 2. 檢視"Modems"選項→於"I-8213W-4G USB Modem"點選"Properties"

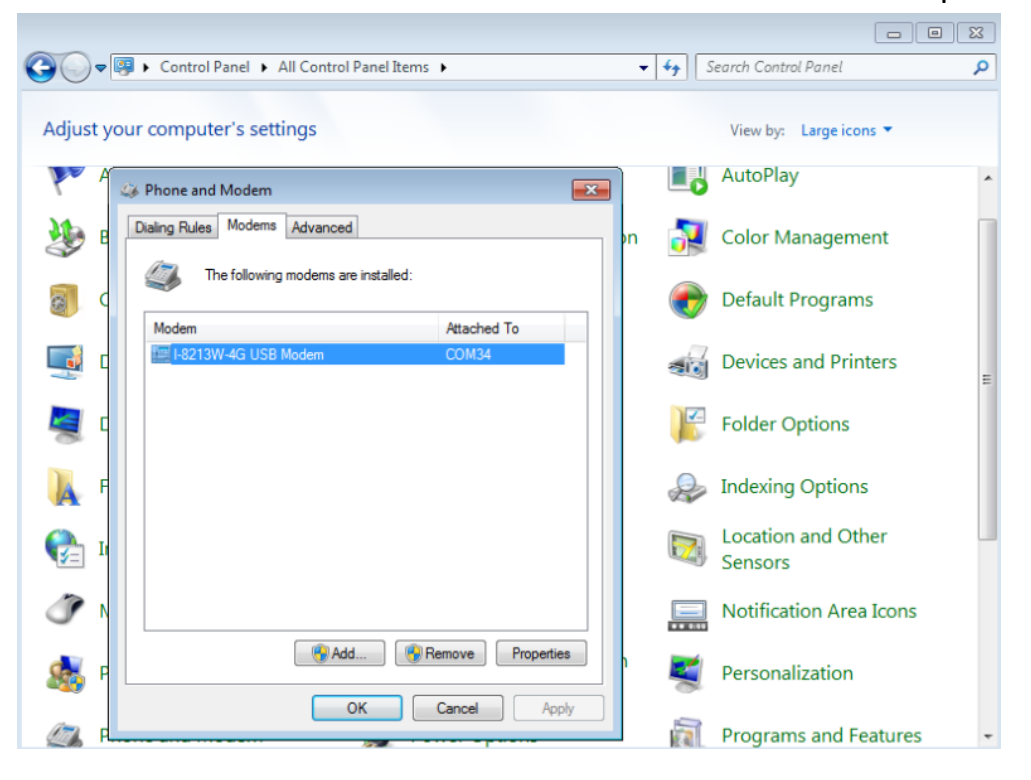

步驟 3. 檢視"Modem"分頁中的"Maximum Port Speed"是否為 115200,若不是, 請設為 115200。

| I-8213W-4G USB Modem Properties                        |                     |           |           |            |
|--------------------------------------------------------|---------------------|-----------|-----------|------------|
| Driver                                                 | Details             |           | Power     | Management |
| General                                                | Modem               | Di        | agnostics | Advanced   |
| Port: COM34<br>Speaker volume<br>Off<br>Maximum Port 3 | Speed               | -         | Hgh<br>▼  |            |
| Dial Control                                           | it for dial tone be | efore dia | ing       |            |
|                                                        |                     |           | ОК        | Cancel     |

步驟 4. 於"Diagnostics"分頁點選"Query Modem",請等待數秒後查看內容是否有 讀 值,若無讀值,請先確認 USB Driver 是否正確。

| Driver           | Detaile         |           | Power N  | anagement |
|------------------|-----------------|-----------|----------|-----------|
| General          | Modem           | Diagnosti | cs       | Advanced  |
| Modem Informatio | on              | -         |          |           |
| Field V          | alue            |           |          |           |
| Hardware ID U    | SB\VID 05C68PID | 92158REV  | 02328M   | 1.0       |
|                  |                 |           |          |           |
|                  |                 |           |          |           |
| •                |                 |           |          | - P-      |
|                  |                 |           |          | _         |
| Command          | Response        |           |          | <u>^</u>  |
| ATQ0V1E0         | Success         |           |          |           |
| AT+GMM           | EC20            |           |          |           |
| AT+FCLASS=?      | 0,2.0           |           |          |           |
| AT#CLS=?         | COMMAND NOT     | SUPPORTED |          | -         |
|                  |                 |           | ioni Med | lam       |
|                  |                 | GR        | Jery Mou | em        |
| Logging          |                 |           |          |           |
| Append to Lo     | D               |           | View log | 1         |
|                  | -               |           |          |           |
|                  |                 |           |          |           |
|                  |                 |           |          |           |

步驟 5. 於"Advanced"分頁→輸入額外的撥號指令,如下圖所示:

備註:GPRS的 APN 由您當地的電信業者提供。

例如:

在台灣即輸入:AT+CGDCONT=1, "IP", "INTERNET" 在中國大陸輸入:AT+CGDCONT=1, "IP", "CMNET"

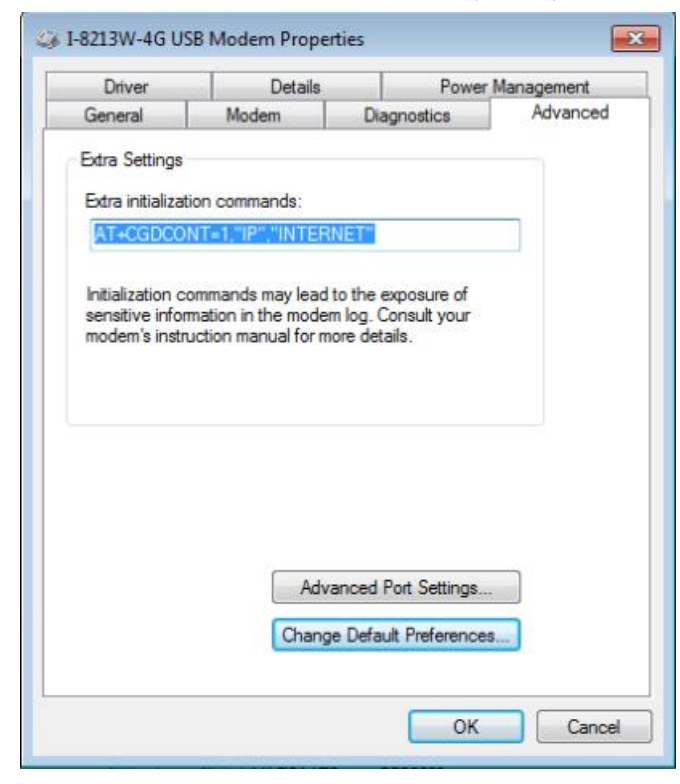

步驟 6. 點擊"OK"

#### ▶ 新增撥號網路

#### 🕞 💭 🗢 📴 🕨 Control Panel 🕨 All Control Panel Items 🕨 ✓ Search Control Panel Q Adjust your computer's settings View by: Large icons 🔻 Display Ease of Access Center Folder Options HomeGroup Indexing Options Fonts R Location and Other 7 Internet Options Keyboard Sensors Network and Sharing 1 Mouse Notification Area Icons 0:00 Center Performance Information Parental Controls Personalization and Tools Phone and Modem Programs and Features **Power Options** Phone and Modem Configure your telephone dialing rules and modem settings. RemoteApp and Desktop Recover Region and Language 4 Connections 0 Sound Speech Recognition Sync Center System Taskbar and Start Menu Troubleshooting

#### 步驟 1. 控制台 → 點選"Network and Sharing Center"

#### 步驟 2. 點選"Set up a new connection or network"至下一步

| Control Panel Home                                             | View your basic network information and set up connections                                                                                                    |
|----------------------------------------------------------------|----------------------------------------------------------------------------------------------------|
| Change adapter settings<br>Change advanced sharing<br>settings | XP8X31-2VJENIV1 Internet                                                                                                    |
|                                                                | View your active networks Connect to a networks.                                                                                                    |
|                                                                | <ul> <li>Set up a new connection or network</li> <li>Set up a wireless, broadband, dial-up, ad hoc, or VPN connection; or set up a router or acces point.</li> <li>Connect to a network</li> <li>Connect to a network</li> </ul> |
|                                                                | Choose homegroup and sharing options<br>Access files and printers located on other network computers, or change sharing settings.                                                                                                |
|                                                                | Troubleshoot problems<br>Diagnose and repair network problems, or get troubleshooting information.                                                                                                    |
| See also                                                       |                                                                                                    |
| HameGroup                                                      |                                                                                                    |
| Homeoroup                                                      |                                                                                                    |
| Internet Options                                               |                                                                                                    |

步驟 3. 點選 "Set up a dial-up connection" → 按下"Next"至下一步

|                                                                                                 | - 0 🛋       |
|-------------------------------------------------------------------------------------------------|-------------|
| 👰 Set Up a Connection or Network                                                                |             |
| Choose a connection option                                                                      |             |
| Connect to the Internet<br>Set up a wireless, broadband, or dial-up connection to the Internet. |             |
| Set up a new network<br>Configure a new router or access point.                                 |             |
| Connect to a workplace<br>Set up a dial-up or VPN connection to your workplace.                 |             |
| Set up a dial-up connection<br>Connect to the Internet using a dial-up connection.              |             |
|                                                                                                 |             |
|                                                                                                 | Next Cancel |
|                                                                                                 | Next Cancel |

步驟 4. 於 "Dial-up phone number"中填入電話號碼 → 按下"Next"至下一步 備註:該電話號碼由您當地的電信業者提供,例如台灣為\*99#

| Dial-up phone number:                         | *99#                         | Dialing Rules |
|-----------------------------------------------|------------------------------|---------------|
| User name:                                    | [Name your ISP gave you]     |               |
| Password:                                     | [Password your ISP gave you] |               |
|                                               | Show characters              |               |
|                                               | Remember this password       |               |
| Connection name:                              | I-8213-4G                    |               |
| 🛞 📃 Allow other people to                     | o use this connection        |               |
| Connection name:<br>🛞 🥅 Allow other people to | I-8213-4G                    |               |

#### 步驟 5. 開始連線,請等待

r

| 🕞 🧮 Create a Dial-up Connection          |        |
|------------------------------------------|--------|
| Connecting to I-8213-4G                  |        |
| i i i i i i i i i i i i i i i i i i i    |        |
| Registering your computer on the network |        |
|                                          |        |
|                                          |        |
|                                          |        |
| Skip                                     | Cancel |

1

C

### 步驟 6. 連上網路會先測試連線狀態

| 🚱 🔚 Create a Dial-up Connection  |           |
|----------------------------------|-----------|
| Testing your Internet connection |           |
| i i i i i                        |           |
|                                  |           |
|                                  |           |
| Sk                               | ip Cancel |

### 步驟 7. 確認已連上網路

| Create a Dial-up Connection                                                                                                 |       |
|----------------------------------------------------------------------------------------------------|-------|
| You are connected to the Internet                                                                                           |       |
| i i i i i i i i i i i i i i i i i i i                                                                                       |       |
| Browse the Internet now                                                                                                    |       |
| To connect to the Internet next time, left-click the network icon in the taskbar and click the connection you just created. |       |
|                                                                                                    | Close |

### 6.2. 範例: LinPAC (Linux OS)

使用者可以使用 Linux 命令" wvdial "通過 i-8213W-4GE 的 "ttyUSB3 "串 列阜連接網路。

步驟 1: 輸入命令 "cat /etc/wvial.conf",修改 ISR 的 wvdial.conf 檔案, 設定 ISP 的網路配置後儲存,可參考下圖範例

步驟 2: 輸入命令" wvdial & "啟動 2G/3G/4G

步驟 3: 檢查網路提供商提供的 IP 位址後,查看 "ppp0"網路介面是否處於 活動狀態。

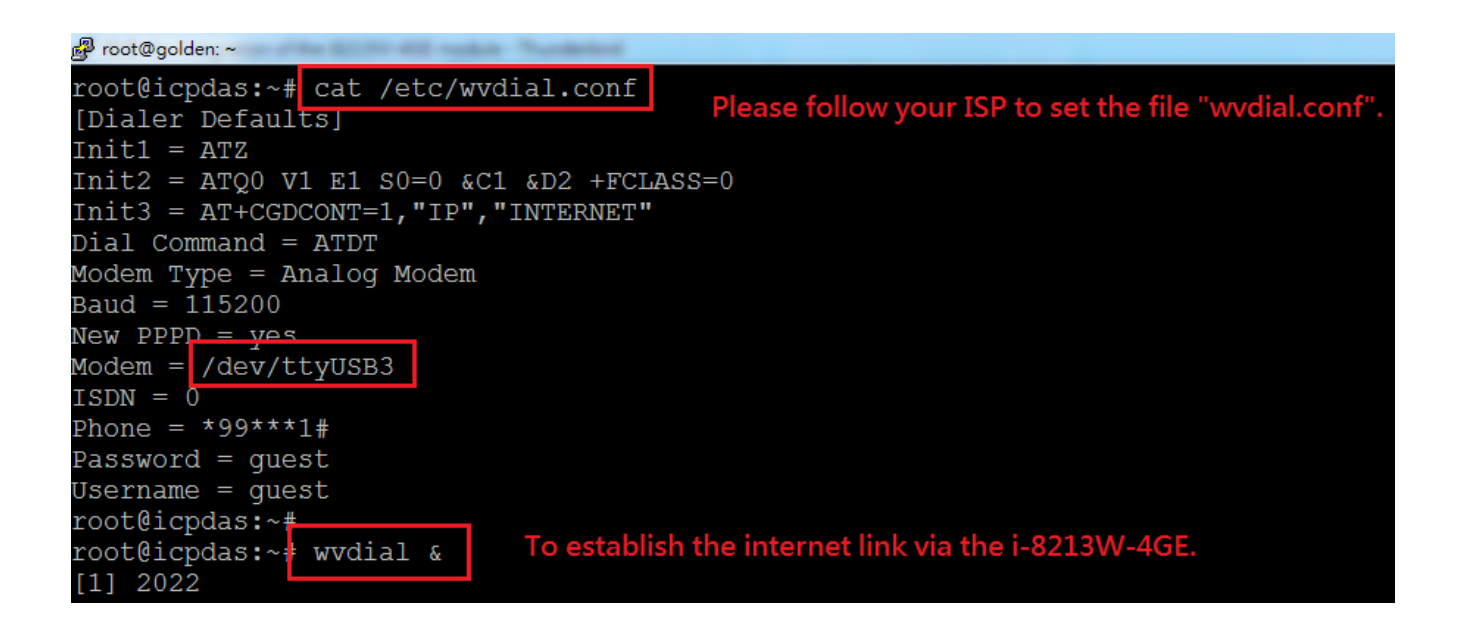

## 7. GPS 快速測試

### 7.1. 範例: XP-8000 (Windows Embedded Standard 2009)

步驟 1: 至官網下載 XP-8000 Tool

https://www.icpdas.com/tw/download/show.php?num=6626&model=I-8213W-4GE 步驟 2: 或是從 CD 中拷貝 "Send232.exe" 到 XP-8000 路徑: CD:\ I-8213W-4G\Software\XP-8000\GPSTest

#### 步驟 3: 執行測試軟體並且選擇您的 AT Port Number

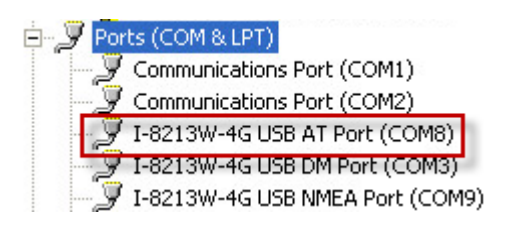

步驟 4: 輸入以下命令: AT+OGPS=1

| Send232_Binary v1.4.8 (ICPDAS)                                                                      |                                                |
|----------------------------------------------------------------------------------------------------|------------------------------------------------|
| COM Port         Baud         Line Control           Com8         115200         n,8,1              | Connect State :<br>Opposite Breaking Close COM |
| How Control:     Image: None     HW     SW       CTS:     True     DSR:     True     DCD:     False | Auto Connect Detection DTR_Disable             |
| End char of String                                                                                  | Auto-Send 7188                                 |
| ○ None ○ LF_CR(0x0a 0x0d)                                                                           | Period : 500 Setting Set_Net                   |
| CR(0x0d) CR_LF(0x0d 0x0a)                                                                           |                                                |
| C LF(0x0a) C Def 1A (HEX)                                                                           | Send Stop END                                  |
| Send232_SEND (ASCII Mode)                                                                           | Send232_RECV (Auto-Recv )(ASCII Mode )         |
| Send ASCII Clear Text                                                                               | Manual Recv Clear Input Buffer                 |
| Binary                                                                                              | Auto Recv Clear Text Binary                    |
| Send_Len: 10 10                                                                                     | Recv_Len: 16 16                                |
| AT+QGPS=1                                                                                           | AT+QGPS=1<br>OK                                |
|                                                                                                    |                                                |
| -                                                                                                   |                                                |
|                                                                                                    | 🔽 ShowData 📃 Enlarge                           |
| I-8213W-4G Series User Manua                                                                        | l version 1.3 Page : 33                        |

I-8213W-4G Series User Manual version 1.3

Copyright © 2017 ICP DAS Co., Ltd. All Rights Reserved. E-mail : service@icpdas.com

步驟 5: 重新打開 Com Port (NMEA Port) Number · 就可以取得 GPS 資料 · 如下圖:

| Ports (COM & LPT)     Communications Port (COM1)     Communications Port (COM2)     I-8213W-4G USB AT Port (COM8)     I-8213W-4G USB DM Port (COM3)     I-8213W-4G USB NMEA Port (COM9) |                                                                                                    |
|----------------------------------------------------------------------------------------------------|----------------------------------------------------------------------------------------------------|
| Send232_Binary v1.4.8 (ICPDAS)                                                                                                    |                                                                                                    |
| COM Port     Baud     Line Control       Com9     115200     n.8,1       Flow Control :      None     Hw     Sw       CTS : True     DSR : True     DCD : True                          | Connect State :<br>Connecting Close COM Auto Connect Detection DTR_Disable                                                                                           |
| End char of String                                                                                                    | Auto-Send 7188                                                                                                    |
| C None C LF_CR( 0x0a 0x0d )                                                                                                    | Period : 500 Setting Set_Net                                                                                                    |
| CR(0x0d) C CR_LF(0x0d 0x0a)     C LF(0x0a) C Def 1A     (HEX)                                                                                                    | Send Stop END                                                                                                    |
| - Send232_SEND (ASCII Mode )                                                                                                    | - Send232_RECV (Auto-Recv )(ASCII Mode )                                                                                                    |
| ASCII Clear Text                                                                                                    | Manual Recv Clear Input Buffer                                                                                                    |
| Binary                                                                                                    | Auto Recv Clear Text Binary                                                                                                    |
| Send_Len: 0 0                                                                                                    | Recv_Len: 429 13194                                                                                                    |
| AT+QGPS=1                                                                                                    | \$GPVTG,,T,0.0,M,0.0,N,0.0,K,A*0D<br>\$GPRMC,073633.0,A,2237.180782,N,1<br>2018.102092,E,0.0,,300317,0.0,E,A*2D<br>\$GPGSA,A,2,08,09,16,21,27,31,,1.4,<br>1.1,0.9*3D |
|                                                                                                    | I Enlarge                                                                                                    |

## 7.2. 範例: LinPAC (Linux OS)

要從 i-8213W-4G 介面"/dev/ttyUSB1"讀取 GPS NMEA 資料流程·請 按照以下步驟操作:

步驟 1. 輸入命令 echo -e "AT+QGPS=1 \r\n" > /dev/ttyUSB2

步驟 2. 輸入命令 cat /dev/ttyUSB1, 結果如下圖, 會不斷輸出 GPS 資訊

root@icpdas:~# echo -e "AT+QGPS=1 \r\n" > /dev/ttyUSB2 root@icpdas:~# root@icpdas:~# cat /dev/ttyUSB1 \$GPVTG,,T,,M,,N,,K,N\*2C \$GPGSA,A,1,,,,,,,,,,,,,,,\*1E \$GPGGA,,,,,0,,,,,,,\*66 \$GPRMC,,V,,,,,,,,,,N\*53 \$GPVTG,,T,,M,,N,,K,N\*2C

# 修訂說明

| 版本  | 作者    | 日期         | 描述                             |
|-----|-------|------------|--------------------------------|
| 1.0 | Eddie | 2017-03-30 | Release                        |
| 1.1 | Eddie | 2017-09-05 | Update Hardware Specifications |
| 1.2 | Eddie | 2018-04-19 | Update Dial-up Connection      |
| 1.3 | Patty | 2023-08-09 | Add LinPAC Example             |